1. 창원대학교 와글 홈페이지 하단 연구실안전관리시스템 링크 또는 https://labsafety.changwon.ac.kr 창원대학교 연구실 안전관리시스템 접속!

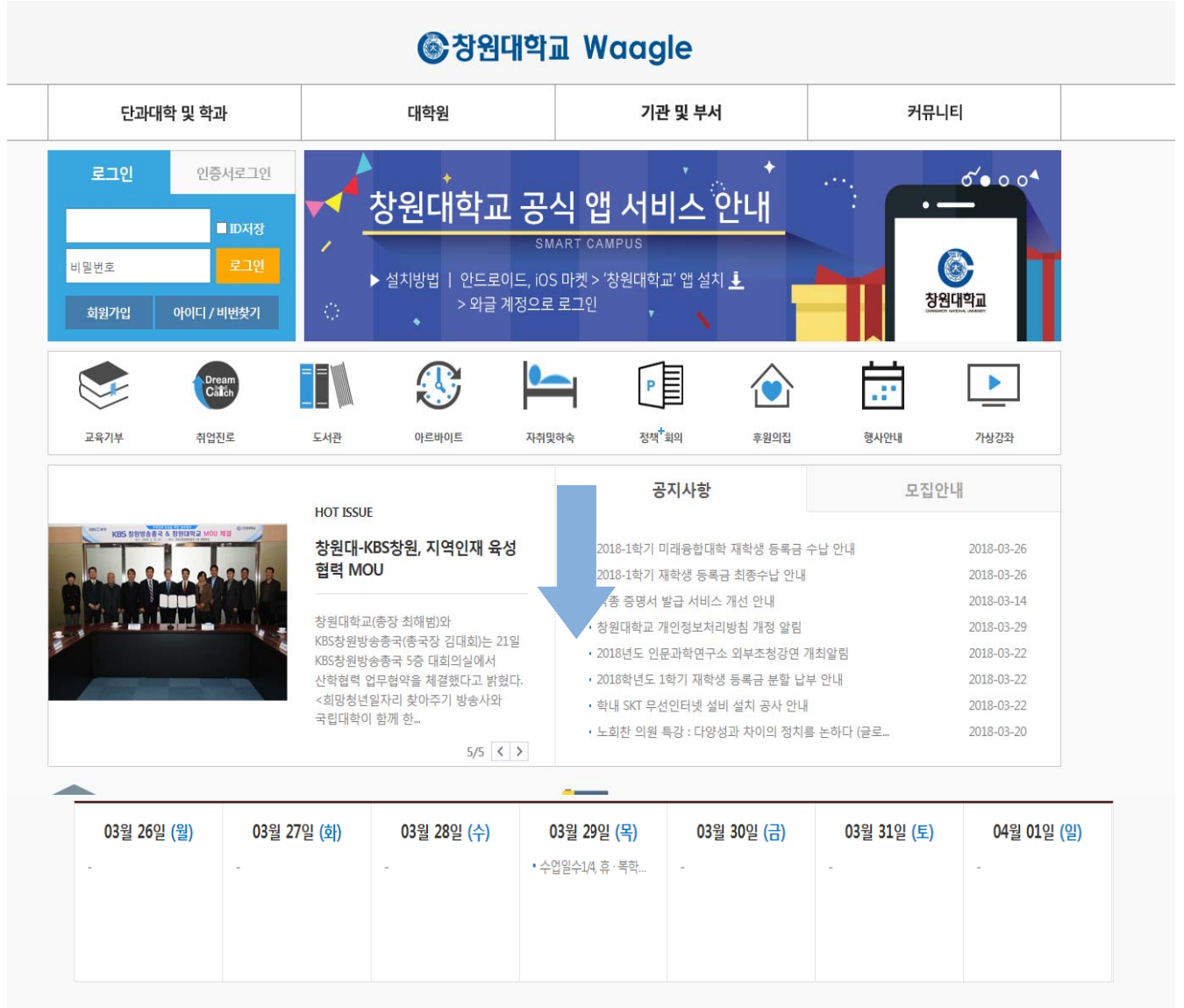

# **Waagle Gallery**

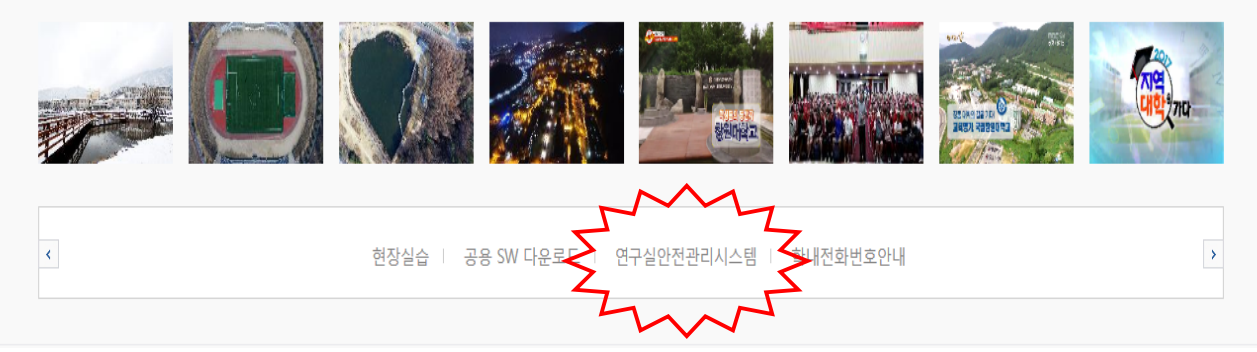

# 2. 우측 상단 Login 클릭

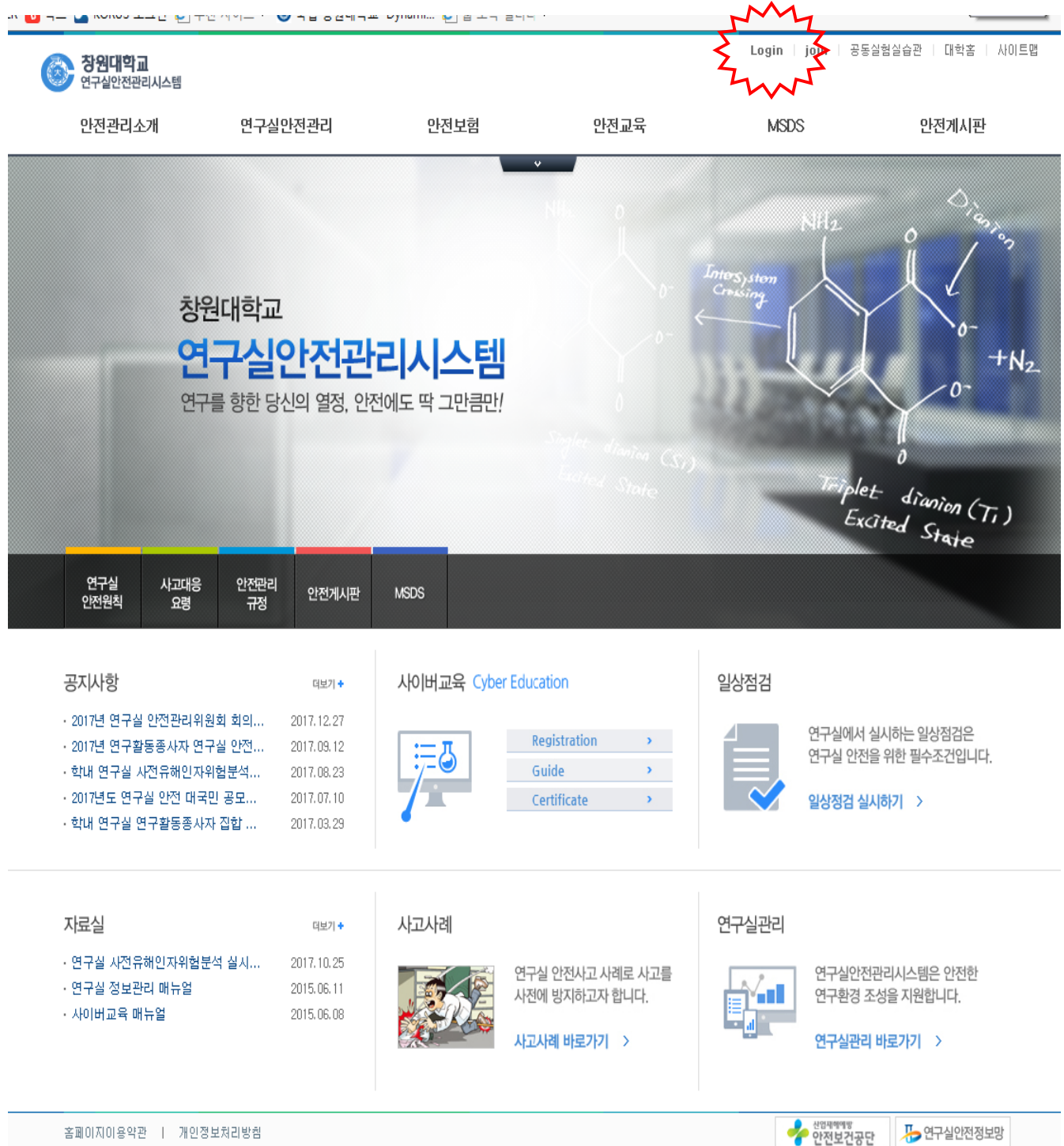

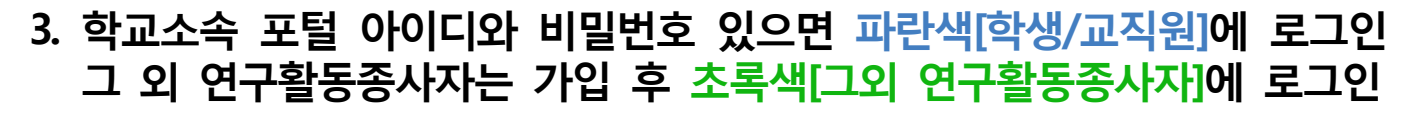

| 창원대학교                       | +N2.                |
|-----------------------------|---------------------|
| 연구실안전관리시스템                  | <i>b</i> <b>0</b> - |
| 연구를 향한 당신의 열정, 안전에도 딱 그만큼만! | Safet dimine (Sr.)  |
|                             | Excited State       |

#### LOGIN

home > 로그인

창원대학교 연구실안전관리시스템 로그인 페이지입니다.

| 창원대학교(와글) 통합인증 로그인 | 아저과리시스테 가이히워 리그이 |  |  |
|--------------------|------------------|--|--|
|                    | 안전관리시스템 가입회원 로그인 |  |  |
|                    |                  |  |  |
| PW 비밀번호            | PW 비밀번호          |  |  |

### 4. 로그인 후 상단 안전교육 사이버교육 또는 화면 중앙의 사이버교육 Registration 클릭

| 장원대학교<br>연구실안전관리시스템                                     |                                                            |                         |                                           |                           |                                                        |  |
|---------------------------------------------------------|------------------------------------------------------------|-------------------------|-------------------------------------------|---------------------------|--------------------------------------------------------|--|
| 안전관리소개                                                  | 연구실안전관리                                                    | 안전보험                    | 안전교육                                      | MSDS                      | 안전게시판                                                  |  |
| 조직도<br>오시는길<br>안전관리규정<br>법령<br>고시                       | 연구실안전 일반사항<br>사고대응요령<br>원 대 학 교                            | 가입안내<br>약관 및 보상기준       | 사이버교육<br>수료중조회                            | MSDS안내<br>MSDS검색          | 공지사항<br>0&A<br>자료실<br>사고사례<br>동영상자료실                   |  |
| <b>ମ</b><br>ଅ                                           | 구실안전관<br>7를 향한 당신의 열정, 안전                                  | <b>리시스템</b><br>에도딱그만큼만! | A John Siglet Alarian (S)<br>Easter State | Triple.<br>Exc            | +N2<br>0-<br>+N2<br>0-<br>t dianian (Ti)<br>ited State |  |
| 연구실 사고대응<br>안전원칙 요령                                     | · 안전관리<br>규정 안전게시판                                         | MSDS                    |                                           |                           |                                                        |  |
| <b>공지/사항</b><br>· 2017년 연구실 안전관리유<br>· 2017년 연구활동종사자 연  | <sup>티보기 +</sup><br> 원회 회의 2017.12.27<br>!구실 안전 2017.09.12 | 사이버교육 Cyber Edu         | ication                                   | 일상점검<br>연구실에서 -<br>연구실 안전 | 실시하는 일상점검은<br>을 위하 필수조건입니다                             |  |
| · 학내 연구실 사전유해인지<br>· 2017년도 연구실 안전 대<br>· 학내 연구실 연구활동종사 | 사위험분석 2017.08.23<br>국민 공모 2017.07.10<br>사자 집합 2017.03.29   |                         | Guide ><br>Certificate >                  | 일상정검실                     | 시하기 >                                                  |  |

## 5. 해당학기에 개설된 사이버교육을 확인 후 수강신청 클릭

```
안전교육
```

사이버교육

home > 안전교육 > **사이버교육** 

| 교육안내  |  |
|-------|--|
| 사이버교육 |  |
| 수강현황  |  |
| 수료증조회 |  |

#### 사이버교육 Cyber Lab Safety Education

안전교육은 연구활동 종사자의 안전의식을 높이고, 비상 시 대처방안을 숙지하여 연구실 사고를 사전에 방지할 수 있도록 지원합니다. 또한 사고가 발생해도 대처 방안을 미리 교육함으로써 피해를 최소화 할 수 있도록 합니다.

Growing up the safety mind, knowing well the managing way in the case of the emergency, preventing the laboratory accidents and minimizing the damage if the accident happens

| 교육소개 Infomation |        |                           |  |  |  |
|-----------------|--------|---------------------------|--|--|--|
|                 | +교육명   | 2018년도 상반기 정기교육           |  |  |  |
|                 | + 교육구성 | 필수 3개, 선택 9개 신청(총 12개 강좌) |  |  |  |
|                 | + 교육기간 | 2018.04.01 - 2018.08.31   |  |  |  |
|                 | + 신청기간 | 2018.04.01 - 2018.08.19   |  |  |  |
|                 |        |                           |  |  |  |

#### 수강현황 My Courses

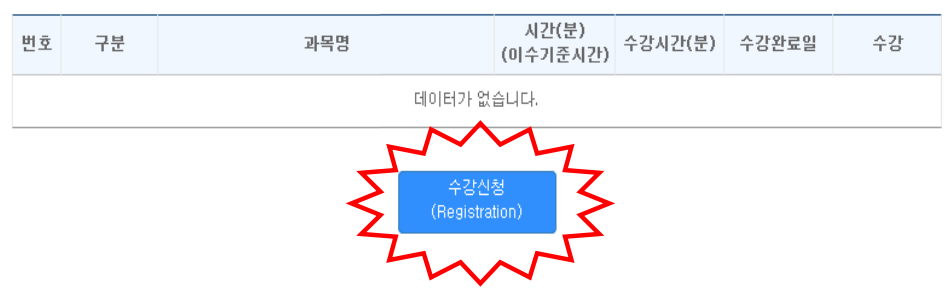

각 과목별로 이수기준시간 이상을 수강해야 수강완료가 되며, 수강시간은 분 단위로 계산됩니다.

- 수강이 완료된 후에도 복습을 할 수 있습니다.
- 필수, 선택의 순서로 수강이 가능합니다.

# 6. 언어 한국어 또는 영어선택(필수 3개, 선택 9개) 후 수강신청 ◆ 수강신청이 완료되면 언어 및 과목을 수정할 수 없으므로 신중하게 할 것

#### 수강신청

한국어(Korean)

영어(English)

#### 선택한 언어 는 다른 언어 로 변경이 불가능 하나 신중하게 선택 하시기 바랍니다. 필수 3개, 선택 9개를 신청해야 합니다.

| 선택 | 구분 | 과목명                                 | 시간(분) |
|----|----|-------------------------------------|-------|
|    | 필수 | [안전의식]연구실 안전법 주요 내용 및 개정 안내         | 62    |
|    | 필수 | [안전의식]사고의 심리학                       | 45    |
|    | 필수 | [관리자교육]연구실안전환경관리자의 업무 및 이해          | 57    |
|    | 필수 | [책임자 교육]연구실책임자의 역할                  | 26    |
|    | 필수 | [사전유해인자 교육]연구실 사전유해인자위험분석 실시에 관한 지침 | 48    |
|    | 필수 | [사전유해인자 교육]연구실안전현황 작성               | 63    |
|    | 필수 | [사전유해인자 교육]연구개발활동별 유해인자위험분석 작성      | 52    |
|    | 필수 | [사전유해인자 교육]연구개발활동 안전분석              | 19    |
|    | 선택 | [실험전후 안전]실험전후 안전                    | 30    |
|    | 선택 | [연구실사고  ]연구실 사고사례  - 화학, 가스, 생물     | 77    |
|    | 선택 | [연구실사고  ]연구실 사고사례    - 전기, 기계, 방사선  | 58    |
|    | 선택 | [연구실사고 Ⅰ]연구실 사고사례 Ⅲ - 사고 현황 및 예방 대책 | 30    |
|    | 선택 | [연구실사고 11]사고 유형별 대응 및 응급처치          | 79    |
|    | 선택 | [연구실사고 11]사고 보험 처리 절차               | 65    |
|    | 선택 | [화학]화학 보호구 및 실험장비                   | 47    |
|    | 선택 | [화학]화학물질 종류 및 GHS/MSDS의 이해          | 37    |
|    | 선택 | [생물]생물 실험 기본 안전                     | 92    |
|    | 선택 | [생물]의료 폐기물의 취급 및 처리                 | 23    |
|    | 선택 | [LMO 생물안전]시험·연구용 LMO 법·제도의 이해       | 53    |
|    | 선택 | [LMO 생물안전]LMO 안전관리 등급의 이해           | 27    |
|    | 선택 | [가스]가스 관리 및 저장                      | 31    |
|    | 선택 | [가스]고압가스의 분류 및 성질                   | 37    |
|    | 선택 | [전기]연구실 전기 안전                       | 35    |
|    | 선택 | [기계]기계류의 위험 묘소                      | 44    |
|    | 선택 | [방사선 레이저]레이저 실험 안전                  | 34    |
|    | 선택 | [보건 환경]연구활동종사자의 건강검진                | 34    |
|    | 선택 | [소방]소방 안전 관리                        | 42    |
|    | 선택 | [실습교육]개인보호구 활용 및 사용법                | 35    |

초기화 수강신청 취소

# 7. 수강하기 클릭! 수강이 모두 끝나면 반드시 교육평가 클릭! ◈ 총 12문항 중에서 8문항 이상 정답 제출시 교육수료 가능[수료증발급] - 8문항 미만 정답 제출 시 재평가 실시

| 번호  | 구분 | 과목명                                     | 시간(분)<br>(이수기준시간) | 수강시간(분) | 수강완료일 | 수강   |
|-----|----|-----------------------------------------|-------------------|---------|-------|------|
| 61  | 필수 | [안전의식]연구실 안전법 주요 내용 및 개정 안내             | 62 (60)           | 0       |       | 수강하기 |
| 103 | 필수 | [관리자교육]연구실안전환경관리자의 업무 및 이<br>해          | 57 (54)           | 0       |       | 수강하기 |
| 107 | 필수 | [사전유해인자 교육]연구실 사전유해인자위험분<br>석 실시에 관한 지침 | 48 (47)           | 0       |       | 수강하기 |
| 67  | 선택 | [연구실사고  ]연구실 사고사례  - 화학, 가스,<br>생물      | 77 (74)           | 0       |       | 수강하기 |
| 70  | 선택 | [연구실사고   ]사고 유형별 대응 및 응급처치              | 79 (75)           | 0       |       | 수강하기 |
| 72  | 선택 | [화학]화학 보호구 및 실험장비                       | 47 (45)           | 0       |       | 수강하기 |
| 73  | 선택 | [화학]화학물질 종류 및 GHS/MSDS의 이해              | 37 (35)           | 0       |       | 수강하기 |
| 87  | 선택 | [가스]가스 관리 및 저장                          | 31 (29)           | 0       |       | 수강하기 |
| 89  | 선택 | [가스]고압가스의 분류 및 성질                       | 37 (35)           | 0       |       | 수강하기 |
| 91  | 선택 | [전기]연구실 전기 안전                           | 35 (33)           | 0       |       | 수강하기 |
| 93  | 선택 | [기계]기계류의 위험 요소                          | 44 (42)           | 0       |       | 수강하기 |
| 99  | 선택 | [소방]소방 안전 관리                            | 42 (40)           | 0       |       | 수강하기 |

#### 수강현황 My Courses

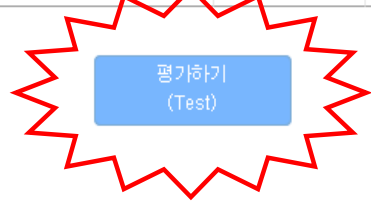

각 과목별로 이수기준시간 이상을 수강해야 수강완료가 되며, 수강시간은 분 단위로 계산됩니다.

수강이 완료된 후에도 복습을 할 수 있습니다.

■ 필수, 선택의 순서로 수강이 가능합니다.